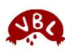

BLUTWÜRSTE

SAUEREIEN Speck

WEITERE ( Wädli

BEIL

LOKAL Service Menge zu Preis

A disaliant

Lokal / Restaurant:

Bratwürste Kotelett / Rippli

Chessifleisch Schnörrli, Öhrli, Schwänzli

Öpfelstückli, Öpfelmus

anderes Reichhaltigkeit (Vielfalt)

Surchrut AGEN

Rösti, Herdöpfel

Zwibeleschweitzi anderes: Präsentation Atmosphäre

Konfektionierung Schnitt Fett- & Saftkontinenz

Würzung, Geschmack Oralhaptik, Munderotik Konfektionierung Konfektionierung Konsistenz Fleischgemisch (Körnur Würzung, Geschmack Oralhaptik, Munderotik Fleischgemisch (Körnung) Würzung, Geschmack

Feinheit, Homogenität (Bölleverteilung)

Verein zur Förderung des Ansehens der Blut- und Leberwürste Metzgete-Bewertungsformular

Ort:

Note Bestnote 6

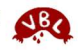

Datum: .

Bemerkungen

Anzahl Noten (fakultativ)

Gesamtnot

Summe

## Anhang 1: Bewertungsformulare Stand August 2018

Das traditionelle Formular, zum Ausfüllen von Hand, 2018 geringfügig angepasst.

Die einzelnen Noten sind zu addieren und durch die Anzahl der Noten zu teilen >> ergibt die Durchschnittnote Dies kann durch die bewertende Person sofort am Anlass oder nachträglich z.B. durch den Tafelmajor erfolgen

.8 versuchsweise eingeführten digitalen Excel- Besformular kann bei akademie@vbl.org eine perso-<mark>e Vorlage bestellt werden</mark>. Voraussetzung für die aktuelle Version von Microsoft Excel (auf PC, Laplett oder Handy).

nd die obersten 3 Zeilen auszufüllen.

ht es zu den Noten: auch hier erscheint ein Häkd beim Anklicken ein Auswahl-Dropdown. Man Note auch als Zahl direkt eingeben, aber nur die der Tabelle sind zulässig.

eldern "Bemerkungen Klartext" und "??" kann mit atur Text eingegeben erden.

gen Felder sind gesperrt.

chnung des Notendurchschnittes erfolgt automasätzlich zum Gesamtdurchschnitt wird auch der Noschnitt der einzelnen Kategorien berechnet.

efüllte Formular ist dem Tafelmajor oder dem Orr des Anlasses elektronisch zu übermitteln, als Daper Email oder WhatsApp.

|            | N. B. B. A. Marketter at    |         | durch "Anzahl Noten")         |            |
|------------|-----------------------------|---------|-------------------------------|------------|
|            |                             |         | VBL                           |            |
| Ν          | lame:                       |         | AR                            | Vom        |
|            |                             |         |                               | . wort     |
| U          | Jnterschrift:               |         | C TOP                         | eru weru   |
|            | Vente en Exelemendes A      |         | des Blut und Lebenußerte      | nalisi     |
|            | Metzgete-                   | Rewertu | ngsformular                   | Nutzu      |
| Nar        | me Restaurant / Lokal       | l       | ngsronnana.                   | ton 1      |
| Ort        | schaft / Ort                |         |                               | top, i     |
| Dat        | tum                         |         |                               |            |
| Nar        | me des Bewerters            |         |                               |            |
| Sta        | tus des Bewerters           |         |                               | 7ers       |
| VBL        | Kriterium                   | Note    | Bemerkungen Klartext          | Zuers      |
|            | Konfektionierung            |         | Deine persönlichen Eindrücke: |            |
|            | Schnitt                     |         |                               |            |
| TWÜRSTE    | Fett- & Saftkontinenz       |         |                               |            |
|            | Feinheit, Homogenität       |         |                               |            |
|            | (Bölleverteilung)           |         |                               |            |
| 5          | Würzung, Geschmack          |         |                               |            |
| -          | Oralhaptik, Munderotik      |         |                               | Dann       |
|            | Durchschnitt Blutwürste     | ######  |                               | Dann       |
| EBERWÜRSTE | Konfektionierung            |         | <b>~</b>                      | chen       |
|            | Konsistenz                  |         |                               | kann       |
|            | Fleischgemisch (Körnung)    |         |                               | Wort       |
|            | Würzung, Geschmack          |         |                               | vvert      |
|            | Oralhaptik, Munderotik      |         |                               |            |
| EN         | Durchschnitt Leberwürste    | ######  |                               |            |
|            | Bratwürste                  |         |                               | 🗾 🖌 In dei |
|            | Koteletts / Rippli          |         |                               |            |
| REI        | Speck                       |         |                               | der l      |
| 3          | Chessifleisch               |         |                               |            |
| EITERE SA  | Schnörrli, Öhrli, Schwänzli | 5.5     |                               | ۵۱۱۹ ت     |
|            | Wädli                       |         |                               |            |
|            | ??                          | 3       |                               |            |
| Ň          | Reichhaltigkeit (Vielfalt)  |         |                               | Die B      |
| BEILAGN    | Durchschnitt "Sauereien"    | 4.25    |                               | tisch      |
|            | Öpfelstückli, Öpfelmus      |         |                               |            |
|            | Surchrut                    |         |                               | tendu      |
|            | Rösti, Herdöpfel            |         |                               |            |
|            | Zwibeleschweitzi            |         |                               | Das a      |
|            | ??                          |         |                               |            |
|            | Durchschnitt Beilagen       | #####   |                               | ganis      |
| LOKAL      | Präsentation                |         |                               | tei, z.    |
|            | Atmosphäre                  |         |                               |            |
|            | Service                     |         |                               |            |
|            | Menge zu Preis              |         |                               |            |
|            | Durchschnitt Lokal          | #####   |                               |            |
| Ge         | samtnote (Mittelwert)       | 4.3     |                               |            |